## CLINICAL

How To Create An Appointment From Your Calendar

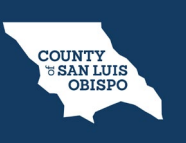

To create an appointment from your schedule, follow the steps below,

1. From the Staff Calendar screen, click and drag your mouse on the calendar timeslot you want to book.

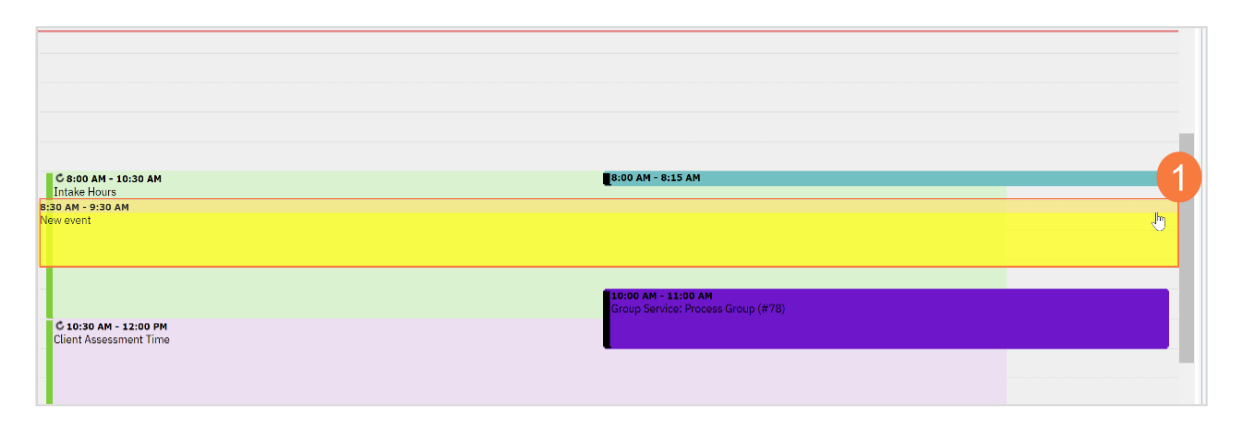

## CLINICAL

## How To Create An Appointment From Your Calendar

- 2. In the New Entry Type pop-up, select the New Service Entry radio button.
- 3. Click OK.

| Smart Care             | ×         |
|------------------------|-----------|
| New Entry Type         |           |
| O New Calendar Entry   |           |
| New Service Entry      |           |
| New Primary Care Entry |           |
| O New Resource Entry   |           |
|                        | 3         |
|                        | OK Cancel |

COUNTY SAN LUIS OBISPO

## CLINICAL

How To Create An Appointment From Your Calendar

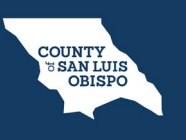

- 4. In the Service Notes screen, click the drop-down menu in the program field and select the appropriate program
- 5. Click the drop-down menu in the Procedure field and select the appropriate procedure.
- 6. Click the drop-down menu in the Location field and select the appropriate location.
- 7. Click in the Total Duration field and enter the duration of the appointment.

| Progress Note       | (MH)                            |        |                    |                   |         |        | Ē | : 2 |
|---------------------|---------------------------------|--------|--------------------|-------------------|---------|--------|---|-----|
| Effective 11/21/202 | 2 Status New                    |        | Author             | Clinician, Robert |         |        |   |     |
| Service Note        | Billing Diagnosis Warnings      |        |                    |                   |         |        |   |     |
| Service             |                                 |        |                    |                   |         |        |   |     |
| Status              | Scheduled                       |        | Start Date         | 11/21/202         | 2 🛗 🕶   |        |   |     |
| Program             | Outpatient MH Adult             | ~ 4    | Start Time         | 08:30 AM          |         |        |   |     |
| Procedure           | Therapeutic Behavioral Services | ~ 5    | Travel Time        |                   | Minutes |        |   |     |
| Location            | Community Mental Health Center  | ~ 6    | Face to Face Time  |                   | Minutes |        |   |     |
| Clinician           | Clinician, Robert               |        | Documentation Time |                   | Minutes | 7      |   |     |
|                     |                                 |        | Total Duration     | 60                | Minutes |        |   |     |
| Cancel Reason       |                                 | $\sim$ | Attending          |                   |         | ~      |   |     |
|                     |                                 |        | Referring          |                   |         | $\sim$ |   |     |

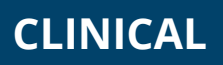

How To Create An Appointment From Your Calendar

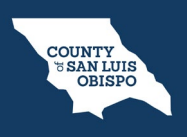

8. Click the Save icon. Click the X icon to close the screen.

| 2 🛉 🛔 Test, Max (1091) 🍽 i 🕐 🔤 🔒 i + 🗙  |                          | <b>E *</b>           | ී ? Access Staff - 🙂 |
|-----------------------------------------|--------------------------|----------------------|----------------------|
| Progress Note (MH)                      |                          | 🗳 : 🎝 🖄 🖨 Goto 💄 🛠 🗰 | ? 🖻 Save 🗅 🖶 🛅 🗙     |
| Effective 11/21/2022                    | Author Clinician, Robert | CO                   | ToSign               |
| Service Note Billing Diagnosis Warnings |                          |                      | Ű                    |
| Service                                 |                          |                      |                      |